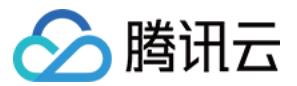

# 容器服务 Prometheus 监控服务 产品文档

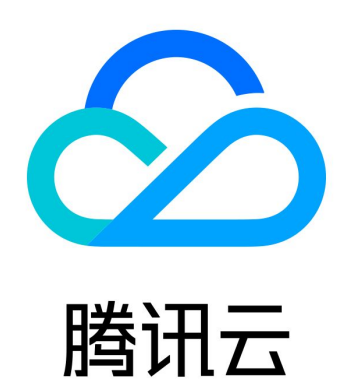

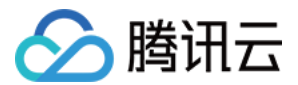

【版权声明】

©2013-2022 腾讯云版权所有

本文档(含所有文字、数据、图片等内容)完整的著作权归腾讯云计算(北京)有限责任公司单独所有,未经腾讯云事先 明确书面许可,任何主体不得以任何形式复制、修改、使用、抄袭、传播本文档全部或部分内容。前述行为构成对腾讯云 著作权的侵犯,腾讯云将依法采取措施追究法律责任。

【商标声明】

## 🔗 腾讯云

及其它腾讯云服务相关的商标均为腾讯云计算(北京)有限责任公司及其关联公司所有。本文档涉及的第三方主体的商 标,依法由权利人所有。未经腾讯云及有关权利人书面许可,任何主体不得以任何方式对前述商标进行使用、复制、修 改、传播、抄录等行为,否则将构成对腾讯云及有关权利人商标权的侵犯,腾讯云将依法采取措施追究法律责任。

【服务声明】

本文档意在向您介绍腾讯云全部或部分产品、服务的当时的相关概况,部分产品、服务的内容可能不时有所调整。 您所购买的腾讯云产品、服务的种类、服务标准等应由您与腾讯云之间的商业合同约定,除非双方另有约定,否则,腾讯 云对本文档内容不做任何明示或默示的承诺或保证。

【联系我们】

我们致力于为您提供个性化的售前购买咨询服务,及相应的技术售后服务,任何问题请联系 4009100100。

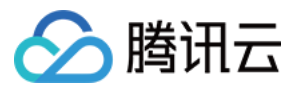

## 文档目录

 Prometheus 监控服务

 Prometheus 监控概述

 监控实例管理

 关联集群

 发服采集配置

 精简监控指标

 集成中心

 创建聚合规则

 告警配置

 告警の史

 计费方式和资源使用

 按量付费免费指标

 关闭 Prometheus 监控

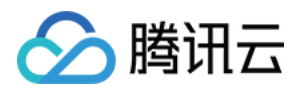

## Prometheus 监控服务 Prometheus 监控概述

最近更新时间: 2022-04-01 17:42:21

## 产品简介

Prometheus 监控服务(Managed Service for Prometheus,TMP)是针对云原生服务场景进行优化的监控和报 警解决方案,全面支持开源 Prometheus 的监控能力,为用户提供轻量、稳定、高可用的云原生 Prometheus 监控服 务。借助 TMP,您无需自行搭建 Prometheus 监控系统,也无需关心数据存储、数据展示、系统运维等问题,只需简 单配置即可享受支持多集群的高性能Prometheus 监控服务。

### Prometheus 简介

Prometheus 是一套开源的系统监控报警框架,其彻底颠覆了传统监控系统的测试和告警模型,是一种基于中央化的规则计算、统一分析和告警的新模型。作为云原生计算基金会 Cloud Native Computing Foundation 中受欢迎度仅次 于 Kubernetes 的项目,Prometheus 依靠其强劲的单机性能、灵活的 PromSQL、活跃的社区生态,逐渐成为云原 生时代最核心的监控组件。

#### Prometheus 优势

- 支持强大的多维数据模型。
- 内置灵活的查询语言 PromQL。
- 支持全面监控。
- 拥有良好的开放性。
- 支持通过动态服务或静态配置发现采集目标。

#### 开源 Prometheus 不足

- 原生 Prometheus 为单点架构,不提供集群化功能,单机性能瓶颈使其无法作为大规模集群下的监控方案。
- 无法便捷地实现动态的扩缩容和负载均衡。
- 部署使用技术门槛高。

#### 腾讯云 Prometheus 监控与开源 Prometheus 对比

| 对比项 | 腾讯云 Prometheus 监控                             | 开源 Prometheus |
|-----|-----------------------------------------------|---------------|
| 场景  | 针对容器云原生场景优化,支持利用 <mark>集成中心</mark> 实现非容器场景的监控 | 面向多种场景        |
| 量级  | 超轻量级                                          | 内存占用高         |
| 稳定性 | 高于原生                                          | 无法保证          |
| 可用性 | 高                                             | 低             |

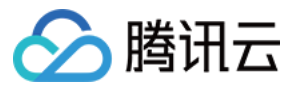

| 对比项            | 腾讯云 Prometheus 监控                                                                   | 开源 Prometheus                |
|----------------|-------------------------------------------------------------------------------------|------------------------------|
| 数据存储<br>能力     | 无限制                                                                                 | 受限于本地磁盘                      |
| 超大集群<br>监控     | 支持                                                                                  | 不支持                          |
| 数据可视<br>化      | 基于 Grafana 提供优秀的可视化能力,且支持一个 Grafana 同时查看<br>多个监控实例的数据,详情见 <mark>Grafana 插件概述</mark> | 原生的 Prometheus<br>UI 可视化能力有限 |
| 开源生态           | 完全兼容                                                                                | 原生支持                         |
| 使用门槛           | 低                                                                                   | 高                            |
| 成本             | 低                                                                                   | 高                            |
| 跨集群采<br>集      | 支持                                                                                  | 不支持                          |
| 跨地域跨<br>VPC 采集 | 支持采集其它地域和 VPC 的集群,可 Prometheus 监控服务关联集群                                             | 不支持                          |
| 告警策略<br>配置     | 丰富的 告警和通知模板                                                                         | 完全需要用户手工填写                   |

## 产品优势

完全兼容 Prometheus 配置和核心 API, 保留 Prometheus 原生特性和优势

支持自定义多维数据模型。 内置灵活的查询语言 PromQL。 支持通过动态服务或静态配置发现采集目标。

兼容核心 PrometheusAPI。

#### 支持超大规模集群的监控

在针对单机 Prometheus 的性能压测中,当 Series 数量超过300万(每个 Label 以及值的长度固定为10个字符) 时,Prometheus 的内存增长非常明显,需要20GB及以上的 Memory,因此需要使用较大内存的机器来运行。 腾讯云通过自研的分片技术,支持超大规模集群的监控。

#### 支持在同一实例里进行跨 VPC 的多集群监控

支持同一监控实例内关联多个集群。支持监控其它 VPC 的集群。

#### 支持模板化管理配置

针对多实例多集群的监控,Prometheus 监控服务支持配置监控模板,用户可以使用模板一键完成对多集群的统一监 控。

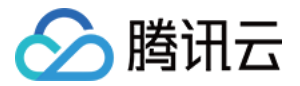

#### 超轻量、无侵入式的监控

腾讯云Prometheus 监控相较于开源 Prometheus 更加轻量化,开源 Prometheus 需要占用用户16GB – 128GB 内存,但Prometheus 监控部署在用户集群内的只有非常轻量的 Agent,监控100个节点的集群约只占用20M内存,且 无论集群多大,也不会超过1G的内存占用。

当用户关联集群后,Prometheus 监控会自动在用户的集群内部署 Agent,用户无需安装任何组件即可开始监控业务, 超轻量级的 Agent 不会对用户集群内的业务和组件产生任何影响。

#### 支持实时动态扩缩,满足弹性需求

腾讯云Prometheus 监控采用腾讯云自研的分片和调度技术,可以针对采集任务进行实时的动态扩缩,满足用户的弹性 需求,同时支持负载均衡。

#### 高可用性

采用技术手段,保障数据不断点,不缺失,为用户提供高可用的监控服务。

#### 接入成本低

控制台支持产品化的配置文件编写,用户无需精通 Prometheus 即可轻松使用。针对有 Prometheus 实际使用经验的 用户,腾讯云也提供原生 YAML 文件提交配置的方式,方便用户自定义高级功能完成个性化监控。

更多优势请<mark>参考</mark>。

## 产品架构

腾讯云 Prometheus 监控服务作为超轻量、高可用、无侵入式的监控系统。

- 在用户集群内仅包含一个轻量级的 Agent
- 采集器是在用户账号下创建的 EKS 集群,对用户原生集群没有任何影响
- 监控数据存储和展示都是独立的模块
- 云监控的 Grafana 支持对接多个监控实例,实现统一的查看

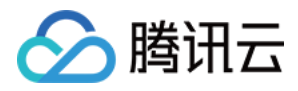

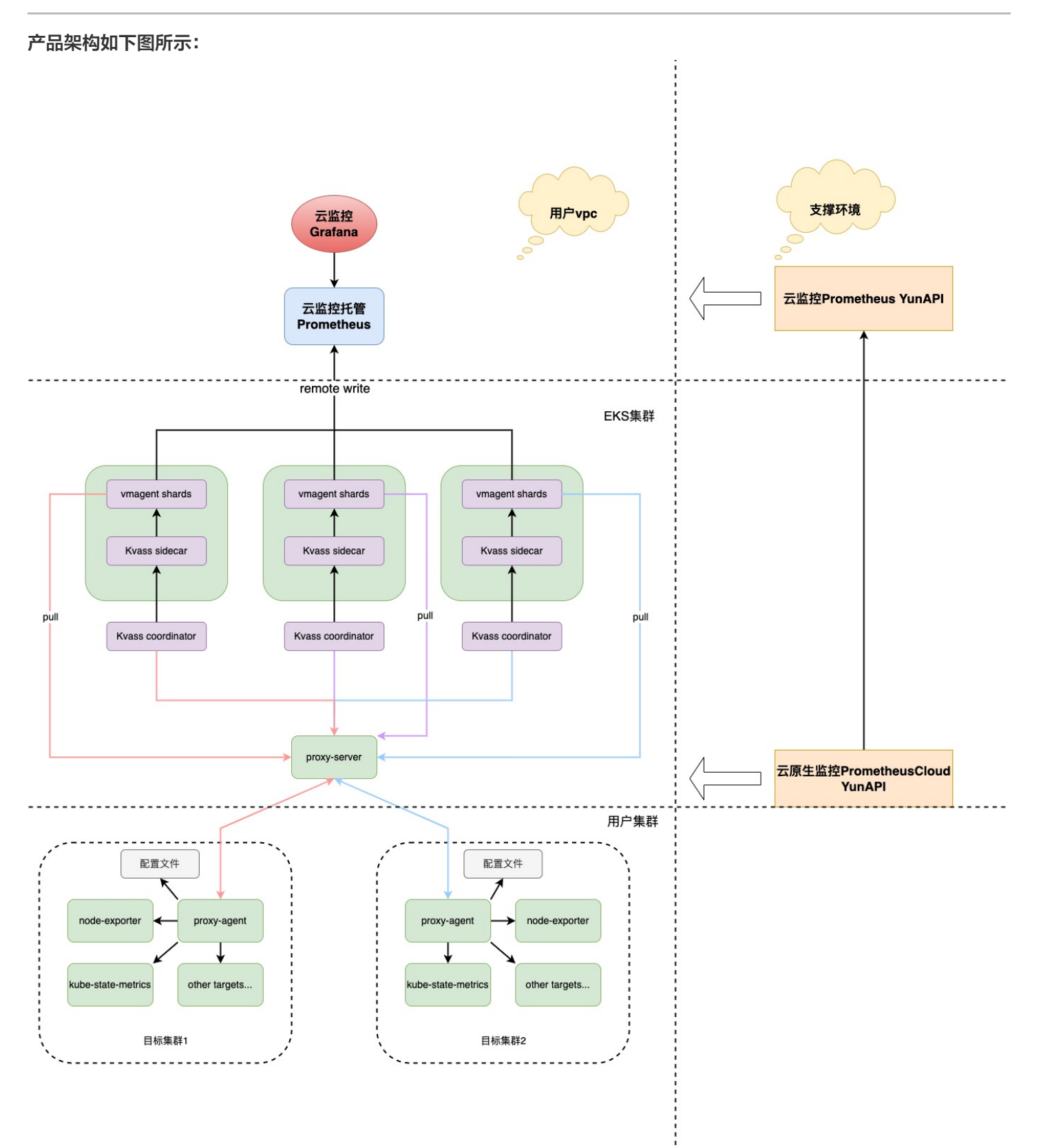

Prometheus 监控支持跨地域跨 VPC 的多集群监控、支持 VPC 网络中非集群内业务的监控、支持超大集群的监控并实 时进行监控组件的扩缩容,保障高可用的监控服务。

在用户关联集群后,Prometheus 监控服务将默认添加社区主流的采集配置,用户在不做任何个性化配置的基础上能够 开箱即用。

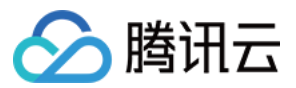

此外,TMP 预设常用的 Grafana Dashboard 及告警规则模板。

### 使用流程

用户需要登录腾讯云账号,进入 Prometheus 监控控制台:

- 1. 创建监控实例。
- 2. 关联集群。在新创建的监控实例下完成集群关联操作,此时系统会自动在用户集群内完成 Agent 的部署,在用户的新 建 EKS 集群里面内完成监控组件的部署,用户无需进行任何插件的安装。
- 3. 配置采集规则。成功关联集群后用户可以按照实际需求灵活配置数据采集规则,并按需要配置告警规则,配置完成后即 可打开 Grafana 查看监控数据。

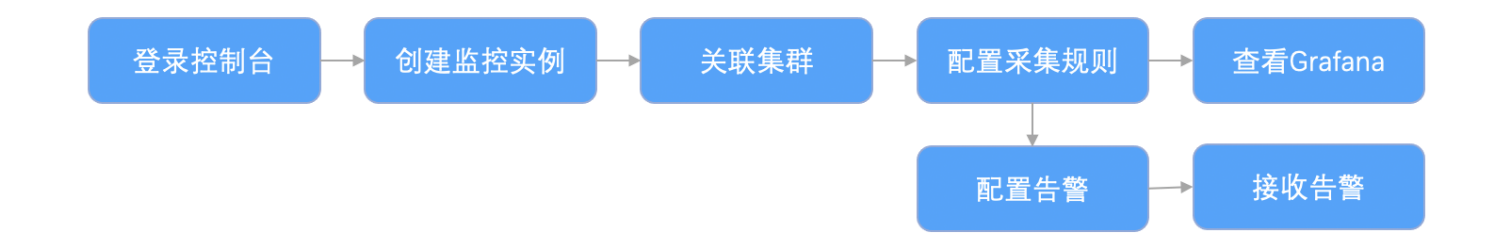

#### 关键概念解释

- **监控实例:** 一个监控实例对应一整套监控服务,拥有独立的可视化页面,一个监控实例下可以关联同一 VPC 下的多个 集群并完成对多个集群的统一监控。
- 集群: 通常指用户在腾讯云上的 TKE 或 EKS 集群。
- 关联集群: 指将监控实例与用户的集群进行关联的操作。
- 采集规则:指用户自定义的监控数据采集的规则。
- Job: 在 Prometheus 中,一个 Job 即为一个采集任务,定义了一个 Job 工作负载下所有监控目标的公共配置,多 个 Job 共同组成采集任务的配置文件。
- Target: 指通过静态配置或者服务发现得到的需要进行数据采集的采集对象。例如,当监控 Pod 时,其 Target 即为 Pod 中的每个 Container。
- Metric:用于记录监控指标数据,所有 Metrics 皆为时序数据并以指标名字作区分,即每个指标收集到的样本数据包 含至少三个维度(指标名、时刻和指标值)的信息。
- Series: 一个 Metric+Label 的集合,在监控面板中表现为一条直线。

#### 应用场景

腾讯云 Prometheus 监控服务主要针对容器云原生业务场景进行监控,除了实现容器和 Kubernetes 的主流监控方案 之外,还灵活支持用户按照自己的业务进行自定义监控,通过逐步完善不同场景的预设面板,不断总结行业最佳实践,来

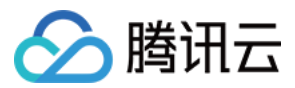

帮助用户完成监控数据的多维分析以及数据的个性化展示, Prometheus 监控服务致力于成为容器化场景下的最佳监控 解决方案。

## 产品定价

Prometheus 监控服务定价详情见 按量计费。

此外,目前使用 Prometheus 监控服务时将会在用户的账户下创建 EKS 集群,以及内外网 负载均衡 CLB 资源,按用 户实际使用的云资源收费。具体创建的资源和参考价格可参考 云原生监控资源使用情况。

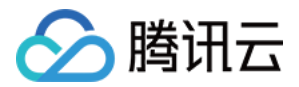

## 监控实例管理

最近更新时间: 2022-04-01 15:36:47

## 操作场景

您在创建完 Prometheus 监控服务实例后可以将当前地域中的集群与此实例相关联。关联同一 Prometheus 实例中的 集群可以实现监控指标的联查和统一告警。目前 Prometheus 监控服务功能服务支持的集群类型包括托管集群、独立集 群、弹性集群以及边缘集群。本文介绍如何在腾讯云容器服务控制台中创建和管理监控实例,您可根据以下指引进行监控 实例的创建。

### 操作步骤

#### 服务授权

初次使用 Prometheus 监控服务功能服务需要授权名为 TKE\_QCSLinkedRoleInPrometheusService 的服务相 关角色,该角色用于授权 Prometheus 监控服务功能服务对相关云产品的访问权限。

- 1. 登录 容器服务控制台,选择左侧导航栏中的 Prometheus 监控,弹出服务授权窗口。
- 2. 单击前往访问管理,进入角色管理页面。
- 3. 单击同意授权,完成身份验证后即可成功授权。如下图所示:

#### 服务授权

同意赋予 容器服务 权限后,将创建服务预设角色并授予 容器服务 相关权限

- 角色名称 TKE\_QCSLinkedRoleInPrometheusService
- 角色类型 服务相关角色
- 角色描述 当前角色为容器服务(TKE)服务角色,该角色将在已关联策略的权限范围内访问您的其他云服务资源。
- 授权策略 预设策略 QcloudAccessForTKELinkedRoleInPrometheusService ()

同意授权

取消

#### 创建监控实例

- 1. 登录 容器服务控制台,单击左侧导航栏中的 Prometheus 监控。
- 2. 进入 Prometheus 监控服务实例列表页面,单击实例列表上方的新建。
- 3. 新建会跳转到 Prometheus 监控服务 页面。

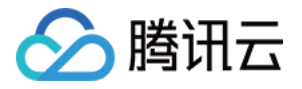

- 4. 可根据自己的实际情况购买对应的实例,新建的购买参数详情请参见 创建实例。
- 5. 单击完成,即可完成创建。此时单击"前往关联容器服务",查看容器侧的 Prometheus 实例列表。
- 您可在该列表页面查看实例创建进度。当实例状态为"运行中"时,表示当前实例已成功创建并处于可用状态。如下图 所示:

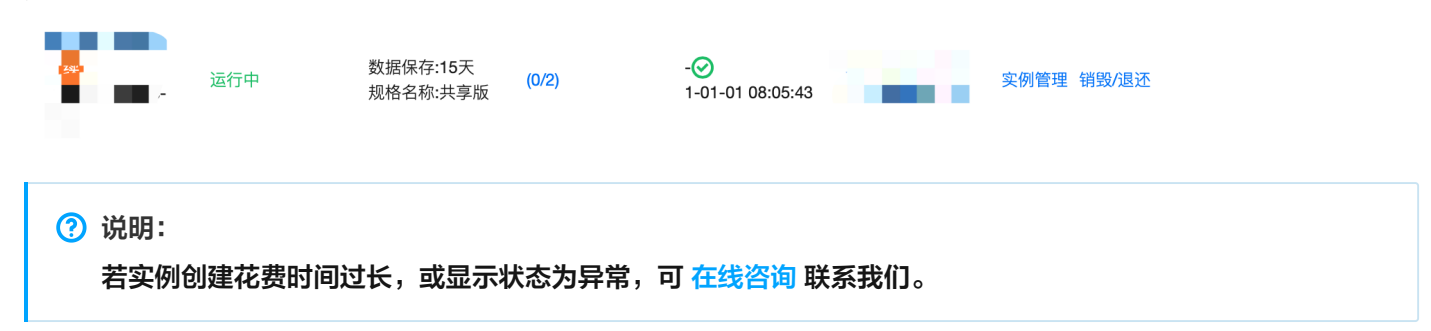

#### 删除监控实例

- 1. 登录 容器服务控制台,单击左侧导航栏中的 Prometheus 监控。
- 2. 进入 Prometheus 监控服务实例列表页面,单击期望删除实例右侧的销毁/退还。
- 3. 在弹出的"销毁/退换"窗口中,单击确定即可删除当前实例。

#### ? 说明:

删除实例时将删除已安装在集群中的监控功能组件,同时默认删除实例关联的 EKS 集群和相关 CLB。

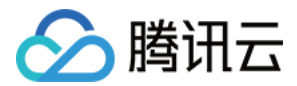

## 关联集群

最近更新时间: 2022-04-06 17:29:45

## 操作场景

本文档介绍如何在 Prometheus 监控服务中关联集群与监控实例,关联成功后即可编辑数据采集规则等配置。当前支持 跨 VPC 关联,支持在同一个监控实例内监控不同地域不同 VPC 下的集群。

### 前提条件

- 已登录 容器服务控制台,并创建集群。
- 已创建监控实例。

### 操作步骤

#### 关联集群

1

#### △ 注意:

关联集群成功后将在集群中安装监控数据采集插件,该插件在解除关联的同时会被删除。

#### 1. 登录 容器服务控制台,选择左侧导航栏中的 Prometheus 监控。

2. 在监控实例列表页,选择需要关联集群操作的实例名称,进入该实例详情页。

......

-

3. 在"集群监控"页面,单击关联集群。如下图所示: -

| ▼ 头伤 | -                                                                              |
|------|--------------------------------------------------------------------------------|
| 基本信息 | 集群监控                                                                           |
| 集群监控 | 关联集群 解除关联                                                                      |
| 集成中心 |                                                                                |
| 预聚合  | 集群ID/名称 地域 集群类型 全局标记 ① agent状态 操作                                              |
| 预聚合  | 集群ID/名称 地域    集群类型  全局标记(j) agent状态  操作<br>——————————————————————————————————— |

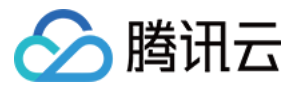

 $\times$ 

#### 4. 在弹出的"关联集群"窗口,选择相关集群。

| 关联集群   |                                              |                                                     |                     |                              |          |             |            |   |
|--------|----------------------------------------------|-----------------------------------------------------|---------------------|------------------------------|----------|-------------|------------|---|
| 集群类型   | 标准集群                                         | v                                                   |                     |                              |          |             |            |   |
| 跨VPC关联 | ✓ 启用 开启后支持在同一个监控实例内监                         | 监控不同地域不同VPC下的集群。                                    |                     |                              |          |             |            |   |
|        | ✓ 创建公网CLB<br>若您的实例所在的VPC与想要关系                | 关集群网络互通则无需创建,若您的实                                   | 例所在的VPC与            | 可想要关联的集群网络                   | 各不互通,则必须 | 页勾选创建公网CLB, | 否则无法进行数据采集 | 0 |
| 集群所在地域 | 广州                                           | v                                                   |                     |                              |          |             |            |   |
|        | 处在不同地域的云产品内网不通,                              | 购买后不能更换。建议选择靠近您客                                    | 6户的地域,以降            | ¥低访问延时、提高                    | 「载速度。    |             |            |   |
| 集群     | 当前地域下有以下可用集群 (共36                            | 项 已加载 36 项) 已选择 0 项                                 |                     |                              |          |             |            |   |
|        | 多个过滤标签用回车键分隔                                 |                                                     | Q                   | ID/节点名                       | 类型       | 所属VPC       | 状态         |   |
|        | ID/节点名 类型                                    | 所属VPC 状态                                            |                     |                              |          |             |            |   |
|        |                                              |                                                     |                     |                              |          |             |            |   |
|        |                                              |                                                     |                     | →                            |          |             |            |   |
|        |                                              |                                                     |                     |                              |          |             |            |   |
|        |                                              | 100 A 100 AU                                        |                     |                              |          |             |            |   |
|        |                                              |                                                     |                     |                              |          |             |            |   |
|        | 」<br>支持按t±sniπ键进行多远                          |                                                     |                     |                              |          |             |            |   |
|        | 请为每个集群预留 <b>0.5核100M</b> 以上                  | _资源                                                 |                     |                              |          |             |            |   |
| 全局标记   | 启用                                           |                                                     |                     |                              |          |             |            |   |
|        | 标签键名称不超过 <b>63</b> 个字符,仅支<br>标签键值只能包含字母、数字及分 | 持英文、数字、'_',但不允许以('_')开彡<br>}隔符("-"、"_"、"."),且必须以字母、 | k。支持使用前編<br>数字开头和结晶 | 叕,更多说明 <mark>查看详</mark><br>€ | 青区       |             |            |   |
|        |                                              | 确                                                   | 定取消                 | Í                            |          |             |            |   |

- 。 集群类型: 容器服务的标准集群、弹性集群、边缘集群、注册集群。
- 。 跨 VPC 关联:开启后支持在同一个监控实例内监控不同地域不同VPC下的集群。
  - 公网 CLB:若您的实例所在的 VPC 与想要关联集群网络互通则无需创建;若您的实例所在的 VPC 与想要关联 的集群网络不互通,则必须勾选创建公网 CLB,否则无法进行跨 VPC 集群的数据采集。例如:若您实例所在的 VPC 与想要关联集群所在的 VPC 已经通过 云联网 打通,则不需要创建公网 CLB。
- **地域:**选择集群所在地域。
- 集群:选择需要关联的集群,支持多选。
- 。 全局标记:用于给每个监控指标打上相同的键值对。
- 5. 单击确定即可将所选集群和当前监控实例关联。

#### 解除关联

- 1. 登录 容器服务控制台,选择左侧导航栏中的Prometheus 监控。
- 2. 在监控实例列表页,选择解除关联的实例名称,进入该实例详情页。

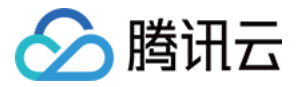

3. 在"关联集群"页面,单击实例右侧的解除关联。如下图所示:

| ← 实例(成都) ■ |                                                                 |
|------------|-----------------------------------------------------------------|
| 基本信息       | 集群监控                                                            |
| 集群监控       | <b>关联集群</b> 解除关联                                                |
| 集成中心       |                                                                 |
| 预聚合        | 集群ID/名称 地域 集群类型 全局标记 ③ agent状态 操作                               |
| 告警配置       |                                                                 |
| Grafana    | 成都 标准集群 运行中 数据采集配置 更多 ▼ 解除关联                                    |
|            | 查看采集目标       北京     注册集群     ••••     运行中     数据采集配置     修改全局标志 |

4. 在弹出的"解除关联集群"窗口,单击确定即可解除关联。

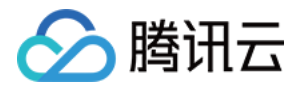

## 数据采集配置

最近更新时间: 2022-04-01 14:40:30

## 操作场景

本文档介绍如何为已完成关联的集群配置监控采集项。

## 前提条件

在配置监控数据采集项前,您需要完成以下操作:

- 已成功创建 Prometheus 监控实例。
- 已将需要监控的集群关联到相应实例中。

## 操作步骤

#### 配置数据采集

- 1. 登录 容器服务控制台,选择左侧导航栏中的 Prometheus 监控。
- 2. 在监控实例列表页,选择需要配置数据采集规则的实例名称,进入该实例详情页。
- 3. 在"集群监控"页面,单击实例右侧的数据采集配置,进入采集配置列表页。如下图所示:

| 🗲 实例(成都) / |  |
|------------|--|
|------------|--|

| 基本信息    | 集群监控                               |
|---------|------------------------------------|
| 集群监控    | <b>关联集群</b> 解除关联                   |
| 集成中心    |                                    |
| 预聚合     | 集群ID/名称 地域 集群类型 全局标记 () agent状态 操作 |
| 告警配置    |                                    |
| Grafana | 成都 标准集群 运行中 数据采集配置 更多 ▼            |
|         |                                    |

4. 在"数据采集配置"页中,点击"自定义监控",新增数据采集配置。Prometheus 监控服务预置了部分采集配置文件,用来采集常规的监控数据。您可以通过以下两种方式配置新的数据采集规则来监控您的业务数据。通过控制台新增配置

#### 监控 Service

i. 单击**新增**。

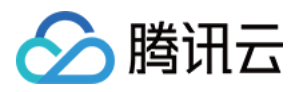

#### ii. 在"新建采集配置"弹窗中,填写配置信息。如下图所示:

| 监控类型        | Service监控 <b>▼</b>                            |
|-------------|-----------------------------------------------|
| 名称          | 请输入名称                                         |
|             | 最长63个字符,只能包含字母、数字及分隔符("-"),且必须以字母开头,数字或小写字母结尾 |
| 命名空间        | default -                                     |
| Service     | kubernetes •                                  |
| servicePort | 暂无数据                                          |
| metricsPath | /metrics                                      |
| 查看配置文件      | 配置文件                                          |
|             | 如果有relabel等特殊配置需求请编辑配置文件                      |
|             | 探测采集目标                                        |

- 监控类型:选择"Service监控"。
- 名称: 填写规则名称。
- 命名空间:选择 Service 所在的命名空间。
- Service: 选择需要监控的 Service 名称。
- ServicePort: 选择相应的 Port 值。
- MetricsPath: 默认为 /metrics, 您可根据需求执行填写采集接口。
- 查看配置文件:单击"配置文档"可查看当前配置文件。如果您有 relabel 等相关特殊配置的需求,可以在配置文件内进行编辑。
- 探测采集目标:单击探测采集目标,即可显示当前采集配置下能够采集到的所有 target 列表,您可通过此功能确认采集配置是否符合您的预期。

#### 监控工作负载

i. 单击新增。

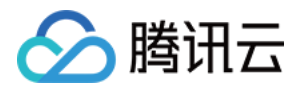

#### ii. 在"新建采集配置"弹窗中,填写配置信息。如下图所示:

| 监控类型        | 工作负载监控              | Ŧ           |            |           |
|-------------|---------------------|-------------|------------|-----------|
| 名称          | 请输入名称               |             |            |           |
|             | 最长63个字符,只能包含字母、     | 数字及分隔符("-") | ,且必须以字母开头, | 数字或小写字母结尾 |
| 命名空间        | default             | •           |            |           |
| 工作负载类型      | Deployment          | v           |            |           |
| 工作负载        | 请选择                 | •           |            |           |
| targetPort  | 请输入targetPort       |             |            |           |
|             | 请填写暴露采集数据的端口号       |             |            |           |
| metricsPath | /metrics            |             |            |           |
|             | 默认为/metrics,若与您实际的界 | R集接口不符请自?   | 亍填写        |           |
| 查看配置文件      | 配置文件                |             |            |           |
|             | 如果有relabel等特殊配置需求请续 | 编辑配置文件      |            |           |
|             |                     |             |            |           |

探测采集目标

- 监控类型:选择"工作负载监控"。
- 名称: 填写规则名称。
- 命名空间:选择工作负载所在的命名空间。
- 工作负载类型:选择需要监控的工作负载类型。
- 工作负载:选择需要监控的工作负载。
- targetPort:填写暴露采集指标的目标端口,通过端口找到采集目标。若端口填写错误将无法获取到正确的采集目标。
- MetricsPath: 默认为 /metrics, 您可根据需求执行填写采集接口。
- 查看配置文件:单击"配置文档"可查看当前配置文件。如果您有 relabel 等相关特殊配置的需求,可以在配置文件内进行编辑。
- 探测采集目标:单击探测采集目标,即可显示当前采集配置下能够采集到的所有 target 列表,您可通过此功能确 认采集配置是否符合您的预期。

通过 yaml 文件新增配置

i. 单击YAML新增。

×

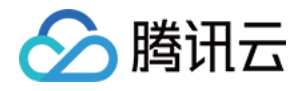

ii. 在弹窗中,选择监控类型,并填写相应配置。本文以 "添加PodMonitors" 为例,如下图所示: 添加PodMonitors

| 2类型 工作 <b>分</b> | 〔载监控  ▼                                   |  |
|-----------------|-------------------------------------------|--|
| 1 se            | crape_configs:                            |  |
| 3               | scrape_interval: 1s                       |  |
| 4               | <pre>static_configs:     - targets:</pre> |  |
| 6               | - 11                                      |  |
| ĺ.              |                                           |  |
|                 |                                           |  |
|                 |                                           |  |
|                 |                                           |  |
|                 |                                           |  |
|                 |                                           |  |

您可以按照社区的使用方式通过提交相应的 yaml 来完成数据采集的配置。

- 工作负载监控:对应配置为 PodMonitors。
- service 监控: 对应配置为 ServiceMonitors。
- RawJobs 监控: 对应配置为 RawJobs。

集群监控/ / 数据采集配置

5. 单击**确认**完成配置。

←

6. 在该实例的"数据采集配置"页中,查看采集目标状态。如下图所示:

| 基础监控       | 自定义监控  |         |                       |    |       |
|------------|--------|---------|-----------------------|----|-------|
| 新增         | YAML新增 |         |                       |    |       |
| 名称         |        | 类型      | targets               | 模板 | 操作    |
| kubernetes | s-pods | RawJobs | <b>(0/0)</b><br>无采集对象 | -  | 删除编辑  |
| gpu        |        | 工作负载监控  | <b>(0/0)</b><br>无采集对象 | -  | 删除编辑  |
| test       |        | 工作负载监控  | (3/3) up              | -  | 删除 编辑 |

targets (3/3)表示(实际抓取的 targets 数为3 / 探测的采集目标数为3)。当实际抓取数和探测数的数值相等时,显示为 up,即表示当前抓取正常。当实际抓取数小于探测数时,显示为 down,即表示有部分 endpoints 抓取失败。

单击上图中的字段值(3/3)即可查看采集目标的详细信息。如下图所示 down 的失败状态:

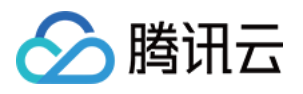

|                |     |                                                                   |                     | 采集目标名称:test 多 | >过滤标签用回车键分隔                 |
|----------------|-----|-------------------------------------------------------------------|---------------------|---------------|-----------------------------|
| Job名称          |     |                                                                   |                     |               |                             |
|                |     | 搜索 "Job:test",找到                                                  | 1条结果 返回原列表          |               |                             |
| test(0/3) down |     |                                                                   |                     |               |                             |
| endpoint       | 状态  | Labels                                                            | 上次抓取时间              | 上次抓取耗时/秒      | 错误信息                        |
| http://        | 不健康 | instance:9.165.2.99:80<br>job:test<br>namespace:clusternet-system | 2022-03-30 19:12:43 | 0.000869512   | RequestTo server returned H |
| http://        | 不健康 | instance:9.165.2.9:80<br>job:test<br>namespace:clusternet-system  | 2022-03-30 19:12:42 | 0.000953073   | RequestTo server returned H |
|                |     | job:test                                                          |                     |               |                             |

您还可以在该实例的"集群监控"页中,单击集群名称右侧的**更多 > 查看采集目标**,查看该集群下所有的采集目标情

#### 况。如下图所示:

| ← 实例(成都) / |          |    |      |             |         |                     |
|------------|----------|----|------|-------------|---------|---------------------|
| 基本信息       | 集群监控     |    |      |             |         |                     |
| 集群监控       | 关联集群解除关联 |    |      |             |         |                     |
| 集成中心       |          |    |      |             |         |                     |
| 预聚合        | 集群ID/名称  | 地域 | 集群类型 | 全局标记        | agent状态 | 操作                  |
| 告警配置       |          | 成都 | 标准集群 | •••         | 运行中     | 数据采集配置 更多 ▼         |
| Grafana    |          |    |      |             |         | 解除关联                |
|            |          | 北京 | 注册集群 | asas:a •••• | 运行中     | 数据采集配置  查看采集目标      |
|            |          |    |      |             |         | 修改全局标志              |
|            |          | 成都 | 弹性集群 |             | 运行中     | 数据采集配置 更多 ▼         |
|            | c        | 北京 | 注册集群 | •••         | 运行中     | 数据采集配置 更多 ▼         |
|            | 共 4 条    |    |      |             | 20      | J▼祭/页 ぼ ◀ 1 /1页 ▶ ⋈ |

#### 查看已有配置

#### △ 注意:

查看已有配置的 YAML 文件仅支持"自定义监控",不支持"基础监控"。基础监控的数据采集配置全已产品化,您只需要通过**点击/勾选**来增加/减少监控指标。

- 1. 登录 容器服务控制台,选择左侧导航栏中的 Prometheus 监控。
- 2. 在监控实例列表页,选择需要配置数据采集规则的实例名称,进入该实例详情页。
- 在"集群监控"页面,单击实例右侧的数据采集配置,进入采集配置列表页。选择"自定义监控",点击右侧的编辑,如下图所示:

 $\times$ 

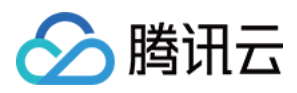

| ← 集群监控 数据采集配置     |         |                       |    |                |
|-------------------|---------|-----------------------|----|----------------|
| 基础监控 <b>自定义监控</b> |         |                       |    |                |
| 新增 YAML新增         |         |                       |    |                |
| 名称                | 类型      | targets               | 模板 | 操作             |
| kubernetes-pods   | RawJobs | <b>(0/0)</b><br>无采集对象 | -  | H105: Sin 48   |
| gpu               | 工作负载监控  | <b>(0/0)</b><br>无采集对象 |    | 19178: Sin 181 |
| test              | 工作负载监控  | (0/3) down            | -  | 删除 编辑          |
|                   |         |                       |    |                |

4. 在弹出的"编辑RawJobs"窗口,查看 yaml 文件中当前配置的所有监控对象。如下图所示:

#### 编辑RawJobs

| 名称 | kubernetes-pods                                             |
|----|-------------------------------------------------------------|
| 配置 | 1 scrape_configs:                                           |
|    | 2 – job_name: kubernetes-pods                               |
|    | 3 honor_timestamps: true                                    |
|    | 4 metrics_path: /metrics                                    |
|    | 5 scheme: http                                              |
|    | <pre>6 kubernetes_sd_configs:</pre>                         |
|    | 7 – role: pod                                               |
|    | 8 relabel_configs:                                          |
|    | 9 source_labels:                                            |
|    | <pre>[meta_kubernetes_pod_annotation_prometheus_io_sc</pre> |
|    | rape]                                                       |
|    | 10 separator: ;                                             |
|    | 11 regex: "true"                                            |
|    | 12 replacement: \$1                                         |
|    | 13 action: keep                                             |
|    | 14 - source_labels:                                         |
|    | <pre>[meta_kubernetes_pod_annotation_prometheus_io_pa</pre> |
|    | th]                                                         |
|    | 15 separator: ;                                             |
|    | 16 regex: (.+)                                              |
|    | 17 target_label:metrics_path                                |
|    | 18 replacement: \$1                                         |
|    | 19 action: replace                                          |
|    | <pre>20 - source_labels: [address,</pre>                    |
|    | <pre>meta_kubernetes_pod_annotation_prometheus_io_por</pre> |
|    | t]                                                          |
|    | 21 separator: ;                                             |
|    | 22 regex: ([^:]+)(?::\d+)?;(\d+)                            |
|    | 23 target label: address                                    |

确定 取消

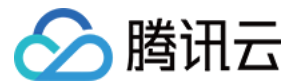

#### 查看采集目标

- 1. 登录 容器服务控制台,选择左侧导航栏中的 Prometheus 监控服务。
- 2. 在监控实例列表页,选择需要查看 Targets 的实例名称,进入该实例详情页。
- 3. 在"集群管理"页面,单击实例右侧的查看采集目标。

| ← 实例(成都) |          |    |      |        |                |                         |
|----------|----------|----|------|--------|----------------|-------------------------|
| 基本信息     | 集群监控     |    |      |        |                |                         |
| 集群监控     | 关联集群解除关联 |    |      |        |                |                         |
| 集成中心     |          |    |      |        |                |                         |
| 预聚合      | 集群ID/名称  | 地域 | 集群类型 | 全局标记 ③ | agent状态        | 操作                      |
| 告警配置     |          | 成都 | 标准集群 | 100    | 运行中            | 数据采集配置 更多 ▼             |
| Grafana  |          |    |      |        | al Danka wa AM | 解除关联                    |
|          |          | 北京 | 汪册集群 |        | 状态异常           | 致期米集配置 查看采集目标<br>修改全局标志 |
|          |          | 成都 | 弹性集群 |        | 运行中            | 数据采集配置 更多 ▼             |
|          |          | 北京 | 注册集群 |        | 状态异常           | 数据采集配置 更多 ▼             |
|          | 共 4 条    |    |      |        |                | 20 ¥ 条/页 H 4 1 /1页 ▶ H  |

4. 在 Targets 列表页即可查看当前数据拉取状态。如下图所示:

| 容容doL                                                        |    |                                                                                 |                     |            |      |
|--------------------------------------------------------------|----|---------------------------------------------------------------------------------|---------------------|------------|------|
| ➤ cadvisor(2/2) up                                           |    |                                                                                 |                     |            |      |
| <ul> <li>kube-system/kube-state-metrics/0(1/1) up</li> </ul> |    |                                                                                 |                     |            |      |
| endpoint                                                     | 状态 | Labels                                                                          | 上次抓取时间              | 上次抓取耗时/秒   | 错误信息 |
| http://111.Ht.d.11.Modelmetrics                              | 健康 | instance: (72, 10.0.74,0000<br>poinube-state-metrica<br>namengaan luain, system | 2020-11-16 15:34:07 | 0.01197126 |      |
| kube-system/node-exporter/0(1/1) up                          |    |                                                                                 |                     |            |      |
| kubelet(2/2) up                                              |    |                                                                                 |                     |            |      |

? 说明

- 状态为"不健康"的 endpoints 默认显示在列表上方,方便及时查看。
- 实例中"采集目标"页面支持检索,可以按资源属性进行过滤。

## 相关操作

#### 挂载文件到采集器

在配置采集项的时候,如果您需要为配置提供一些文件,例如证书,可以通过以下方式向采集器挂载文件,文件的更新会 实时同步到采集器内。

prometheus.tke.tencent.cloud.com/scrape-mount = "true"
 prom-xxx 命名空间下的 configmap 添加如上 label,其中所有的 key 会被挂载到采集器的路径

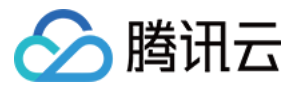

/etc/prometheus/configmaps/[configmap-name]/。

 prometheus.tke.tencent.cloud.com/scrape-mount = "true"
 prom-xxx 命名空间下的 secret 添加如上 label,其中所有的 key 会被挂载到采集器的路径 /etc/prometheus/secrets/[secret-name]/。

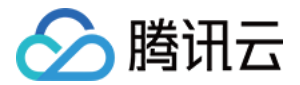

## 精简监控指标

最近更新时间: 2022-04-28 17:53:19

## 操作场景

本文档介绍如何精简 Prometheus 监控服务的采集指标,避免不必要的费用支出。

### 前提条件

在配置监控数据采集项前,您需要完成以下操作:

- 已成功 创建 Prometheus 监控实例。
- 已将需要 监控的集群关联到相应实例 中。

## 精简指标

#### 控制台精简指标

Prometheus 监控服务提供了一百多个免费的基础监控指标,完整的指标列表可查看 按量付费免费指标。

- 1. 登录 容器服务控制台 ,选择左侧导航栏中的 Prometheus 监控。
- 2. 在监控实例列表页,选择需要配置数据采集规则的实例名称,进入该实例详情页。
- 3. 在"集群监控"页面,单击集群右侧的数据采集配置,进入采集配置列表页。
- 4. 基础指标支持通过产品化的页面增加/减少采集对象,单击右侧的"指标详情":

| 集群监控/ 数据采集配置                   |            |    |          |         |  |
|--------------------------------|------------|----|----------|---------|--|
| <b>基础监控</b> 自定义监控              |            |    |          |         |  |
|                                |            |    |          |         |  |
| 实例类型                           | 收费指标采集速率 ③ | 描述 | targets  | 操作      |  |
| kube-system/kube-state-metrics | 0个/秒       |    | (1/1) up | 编辑 指标详情 |  |
| kube-system/node-exporter      | 0个/秒       |    | (2/2) up | 编辑 指标详情 |  |
| cadvisor                       | 0个/秒       |    | (2/2) up | 編辑 指标详情 |  |
| kubelet                        | 0个/秒       |    | (2/2) up | 编辑 指标详情 |  |
|                                |            |    |          |         |  |

5. 在以下页面您可以查看到每个指标是否免费,指标勾选表示会采集这些指标,建议您取消勾选付费指标,以免造成额外的成本。仅基础监控提供免费的监控指标,完整的免费指标详情见按量付费免费指标。付费指标计算详情见

 $\times$ 

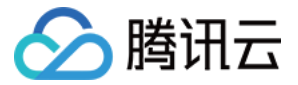

#### Prometheus 监控服务按量计费。

#### 基础监控/kube-system/kube-state-metrics

| - 指标名                                     | 是否免费 👅 | 采集状态 ▼ | 过滤前的指标采集速率 ③          | 指标采集速率 🛈 |
|-------------------------------------------|--------|--------|-----------------------|----------|
| kube_pod_container_resource_limits        | 否      | 未采集    | <mark>4.4</mark> 个/秒  | 0个/秒     |
| kube_storageclass_labels                  | 否      | 未采集    | 0.07个/秒               | 0个/秒     |
| kube_daemonset_status_number_misscheduled | 좀      | 未采集    | 0.47个/秒               | 0个/秒     |
| kube_daemonset_updated_number_scheduled   | 否      | 未采集    | 0.47个/秒               | 0个/秒     |
| kube_node_status_capacity                 | 否      | 未采集    | <mark>0.67</mark> 个/秒 | 0个/秒     |
| kube_pod_status_scheduled                 | 否      | 未采集    | 9.6个/秒                | 0个/秒     |
| kube_secret_info                          | 否      | 未采集    | 4.13个/秒               | 0个/秒     |
|                                           | 确定     | 取別     |                       |          |

#### 通过 YAML 精简指标

TMP 目前收费模式为按监控数据的点数收费,为了最大程度减少不必要的浪费,建议您针对采集配置进行优化,只采集需要的指标,过滤掉非必要指标,从而减少整体上报量。详细的计费方式和相关云资源的使用请查看 文档。

以下步骤将分别介绍如何在自定义指标的 ServiceMonitor、PodMonitor,以及原生 Job 中加入过滤配置,精简自定 义指标。

1. 登录 容器服务控制台 ,选择左侧导航栏中的 Prometheus 监控。

2. 在监控实例列表页,选择需要配置数据采集规则的实例名称,进入该实例详情页。

3. 在"集群监控"页面,单击集群右侧的数据采集配置,进入采集配置列表页。

#### 4. 单击实例右侧的编辑查看指标详情。

| ← 集群监控/ 数据采集配置                 |            |    |          |         |  |
|--------------------------------|------------|----|----------|---------|--|
| 基础监控 自定义监控                     |            |    |          |         |  |
|                                |            |    |          |         |  |
| 实例类型                           | 收费指标采集速率 🛈 | 描述 | targets  | 操作      |  |
| kube-system/node-exporter      | 0个/秒       | -  | (2/2) up | 编辑 指标详情 |  |
| kube-system/kube-state-metrics | 0个/秒       | -  | (1/1) up | 编辑 指标详情 |  |
| cadvisor                       | 0个/秒       |    | (2/2) up | 编辑 指标详情 |  |
| kubelet                        | 0个/秒       | -  | (2/2) up | 编辑 指标详情 |  |
|                                |            |    |          |         |  |

#### ServiceMonitor 和 PodMonitor

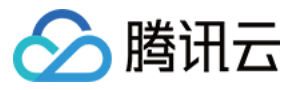

apiVersion: monitoring.coreos.com/v1 kind: ServiceMonitor metadata: labels: app.kubernetes.io/name: kube-state-metrics app.kubernetes.io/version: 1.9.7 name: kube-state-metrics namespace: kube-system spec: endpoints: - bearerTokenSecret: key: "" interval: 15s # 该参数为采集频率,您可以调大以降低数据存储费用,例如不重要的指标可以改为 300s,可以 降低20倍的监控数据采集量 port: http-metrics scrapeTimeout: 15s # 该参数为采集超时时间, Prometheus 的配置要求采集超时时间不能超过采集间隔, jobLabel: app.kubernetes.io/name namespaceSelector: { } selector: matchLabels: app.kubernetes.io/name: kube-state-metrics

若要采集 kube\_node\_info 和 kube\_node\_role 的指标,则需要在 ServiceMonitor 的 endpoints 列表中,加入 metricRelabelings 字段配置。注意: 是 metricRelabelings 而不是 relabelings。

添加 metricRelabelings 示例:

apiVersion: monitoring.coreos.com/v1 kind: ServiceMonitor metadata: labels: app.kubernetes.io/name: kube-state-metrics app.kubernetes.io/version: 1.9.7 name: kube-state-metrics namespace: kube-system spec: endpoints:

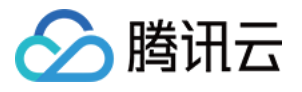

| - bearerTokenSecret:                                                     |
|--------------------------------------------------------------------------|
| key: ""                                                                  |
| interval: 15s # 该参数为采集频率,您可以调大以降低数据存储费用,例如不重要的指标可以改为 300s,可以             |
| 降低20倍的监控数据采集量                                                            |
| port: http-metrics                                                       |
| scrapeTimeout: 15s                                                       |
| # 加了如下四行:                                                                |
| metricRelabelings: # 针对每个采集到的点都会做如下处理                                    |
| - <b>sourceLabels: ["name"] # 要检测的</b> label名称,name 表示指标名称,也可以是任意这个点所带的l |
| abel                                                                     |
| <b>regex: kube_node_info kube_node_role</b>                              |
| ube_node_info或kube_node_role                                             |
| action: keep # 如果点满足上述条件,则保留,否则就自动抛弃                                     |
| jobLabel: app.kubernetes.io/name                                         |
| namespaceSelector: { }                                                   |
| selector:                                                                |

#### 原生 Job

## 如果使用的是 Prometheus 原生的 Job,则可以参考以下方式进行指标过滤。

Job 示例:

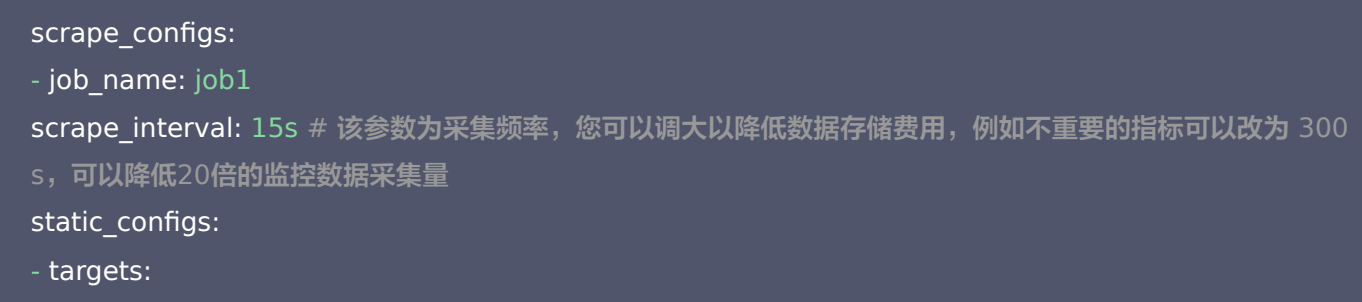

- '1.1.1.1'

若只需采集 kube\_node\_info 和 kube\_node\_role 的指标,则需要加入 metric\_relabel\_configs 配置。注意:是 metric\_relabel\_configs 而不是 relabel\_configs 。 添加 metric\_relabel\_configs 示例:

scrape\_configs: - job\_name: job1 scrape\_interval: 15s # 该参数为采集频率,您可以调大以降低数据存储费用,例如不重要的指标可以改为 300 s,可以降低20倍的监控数据采集量 static\_configs:

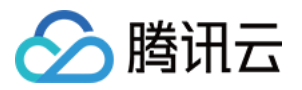

### - targets:

## - '1.1.1.1'

#加了如下四行:

metric\_relabel\_configs: # 针对每个采集到的点都会做如下处理

- **source\_labels:** ["\_\_\_name\_\_"] # 要检测的label名称,\_\_\_name\_\_ 表示指标名称,也可以是任意这个点所带的 label

**regex:** kube\_node\_info|kube\_node\_role # 上述label是否满足这个正则,在这里,我们希望\_\_name\_\_满足k ube\_node\_info或kube\_node\_role

action: keep # 如果点满足上述条件,则保留,否则就自动抛弃

#### 5. 单击确定。

#### 屏蔽部分采集对象

#### 屏蔽整个命名空间的监控

TMP 关联集群后,默认会纳管集群中所有 ServiceMonitor和 PodMonitor,若您想屏蔽某个命名空间下的监控,可以为指定命名空间添加 label: tps-skip-monitor: "true" ,关于 label 的操作请参考。

#### 屏蔽部分采集对象

TMP 通过在用户的集群里面创建 ServiceMonitor 和 PodMonitor 类型的 CRD 资源进行监控数据的采集,若您想屏 蔽指定 ServiceMonitor 和 PodMonitor 的采集,可以为这些 CRD 资源添加 labe: tps-skip-monitor: "true",关于 label 的操作请参考。

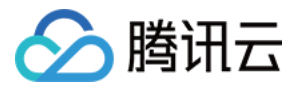

## 集成中心

最近更新时间: 2022-04-01 14:40:45

Prometheus 监控服务对常用的开发语言/中间件/大数据/基础设施数据库进行了集成,支持一键安装和自定义安装方式, 用户只需根据指引即可对相应的组件进行监控,同时提供了开箱即用的 Grafana 监控大盘。集成中心涵盖了基础服务监 控,应用层监控、Kubernetes 容器监控三大监控场景,方便您快速接入并使用。

## 支持服务列表

| 服务类型  | 服务名称               | 监控项                                          | 是否支持一键安装 | 接入文档                         |
|-------|--------------------|----------------------------------------------|----------|------------------------------|
| 大数据   | ElasticSearch      | 包括集群/索引/节点等监控                                | 支持       | ElasticSearch<br>Exporter 接入 |
|       | Flink              | 包括集群/Job/Task等监控                             | 不支持      | Flink 接入                     |
|       | Golang             | 包括<br>GC/Heap/Thread/Goroutine 等<br>监控       | 不支持      | Golang 应用接<br>入              |
| 开发语言  | JVM                | 包括 Heap/Thread/GC/CPU/File<br>等监控            | 不支持      | JVM 接入                       |
|       | Spring MVC         | 包括 HTTP接口/异常/JVM 等监控                         | 不支持      | Spring Boot<br>接入            |
| 中间件   | Kafka              | 包括 Broker/Topic/Consumer<br>Group 等监控        | 支持       | Kafka<br>Exporter 接入         |
| 41014 | Consul             | Consul 监控                                    | 支持       | Consul<br>Exporter 接入        |
| 基础设施  | Kubernetes         | 包括 API<br>Server/DNS/Workload/Network<br>等监控 | 不支持      | 安装 Agent 接<br>入 Kubernete    |
| 数据库   | 云数据库<br>MongoDB    | 包括文档数/读写性能/网络流量等                             | 支持       | MongoDB<br>Exporter 接入       |
|       | 云数据库<br>MySQL      | 包括网络/连接数/慢查询等                                | 支持       | MySQL<br>Exporter 接入         |
|       | 云数据库<br>PostgreSQL | 包括CPU/Memory/事务/Lock/读写<br>等监控               | 支持       | PostgreSQL<br>Exporter 接入    |
|       | 云数据库 Redis         | 包括内存使用率/连接数/命令执行情况<br>等监控                    | 支持       | Redis<br>Exporter 接入         |
|       |                    |                                              |          |                              |

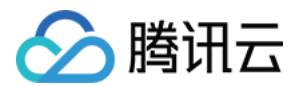

|    | 云数据库<br>Memcached | Memcached 监控                                           | 支持 | Memcached<br>Exporter 接入 |
|----|-------------------|--------------------------------------------------------|----|--------------------------|
| 巡检 | 健康巡检              | 通过 Blackbox 定期对目标服务进行<br>连通性测试,帮助您掌握服务的健康<br>状况,及时发现异常 | 支持 | 健康巡检                     |

### 操作步骤

一键安装

部分服务支持一键安装 Agent ,详情请参考 支持服务列表。

- 1. 登录 云监控 Prometheus 控制台。
- 2. 在实例列表中,选择对应的 Prometheus 实例。
- 3. 进入实例详情页,单击**集成中心**。
- 4. 在集成中心选择支持一键安装的服务,单击模块左下角的**安装**。

| Consul                 | 🗞 Kafka                                       |  |  |  |
|------------------------|-----------------------------------------------|--|--|--|
| Consul 监控              | Kafka 监控,包括Broker/Topic/Consumer Group等<br>监控 |  |  |  |
| 安装 接入指南 Dashboard 操作 ▼ | 安装 接入指南 Dashboard 操作 ▼                        |  |  |  |

5. 在集成列表页,填写指标采集名称和地址等信息,并单击保存即可。如下图以 Kafka 为例:

| Kafka 指标采集       |                              | _ |
|------------------|------------------------------|---|
| 名称*              | kk                           |   |
| Kafka 实例         |                              |   |
| 地址 *             | console.cloud.tencent.com:90 | × |
|                  | + 添加                         |   |
| 标签 ①             | + 添加                         |   |
| Exporter 配置      |                              |   |
| topic 过滤正则       | 只采集匹配正则的 topic 指标            |   |
| aroup Style Tell | 只采集符合正则的 group 指标            |   |

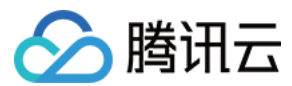

#### 自定义安装

- 1. 登录 云监控 Prometheus 控制台。
- 2. 在实例列表中,选择对应的 Prometheus 实例。
- 3. 进入实例详情页,单击**集成中心**。
- 4. 在集成中心选择对应的服务。您可以单击**接入指南**查看接入指引,接入成功后即可实时监控对应的服务。您还可以单击 Dashboard 安装/升级安装或升级该服务的 Grafana Dashboard。

|                       |                        |                      |                             | 集成                                 | <b>花中心</b>                   |                          |                    |                          |                 |                  |
|-----------------------|------------------------|----------------------|-----------------------------|------------------------------------|------------------------------|--------------------------|--------------------|--------------------------|-----------------|------------------|
|                       | 请输入关键词搜索指              | 入方式                  |                             |                                    |                              |                          |                    |                          | Q               |                  |
|                       | 分类: 全部 中间              | 间件 大数据               | 开发着                         | 基础设施 数据库 计                         | 《《检                          |                          |                    |                          |                 |                  |
| Consul                |                        | <b>e</b>             | ElasticSea                  | rch                                | 2                            | Flink                    |                    | <b>1</b>                 | Golang          |                  |
| onsul 监控              |                        | ElasticSearc         | h 监控,包括集                    | 離/索引/节点等监控                         | Flink 监控, 包                  | 见括集群/Job/Ta              | ask等监控             | Golang Run<br>Goroutine等 | time 监控,包<br>监控 | 括GC/Heap/Thread/ |
| 安装 接入推                | 章南 Dashboard 操作 ▼      | 安装                   | 接入指南                        | Dashboard 操作 ▼                     | 接入指                          | 南                        | Dashboard 操作 ▼     | 接入打                      | 皆南              | Dashboard 操作 ▼   |
| JVM                   |                        | 🎸 Kaf                | ka                          |                                    | 🥳 к                          | ubernete                 | s                  |                          | /lemcache       | ed               |
| VM 监控,包括Heap<br>控     | o/Thread/GC/CPU/File等  | Kafka 监控,<br>p等监控    | 包括Broker/To                 | pic/Consumer Grou                  | Kubernetes ⊮<br>oad/Network≜ | 管控,包括AP<br>等监控           | I Server/DNS/WorkI | Memcached                | 监控              |                  |
| 接入指南                  | Dashboard 操作 ▼         | 安装                   | 接入指南                        | Dashboard 操作 ▼                     | 接入指                          | 南                        | Dashboard 操作 ▼     | 安装                       | 接入指南            | Dashboard 操作 ▼   |
|                       | в                      | MySQL                | MySQL                       |                                    | P                            | ostgreSQ                 | ۱L                 | 1                        | Redis           |                  |
| longoDB 实例监控,<br>§流量等 | 包括文档数/读写性能/网           | MySQL 实例             | 监控,包括网络                     | 科连接数/慢查询等                          | PostgreSQL<br>务/Lock/读写      | 实例监控,包<br><sub>等监控</sub> | !括CPU/Memory/事     | Redis 实例』<br>执行情况等       | 篮控,包括内存<br>监控   | 使用率/连接数/命令       |
| 安装 接入指                | 章 Dashboard 操作 ▼       | 安装                   | 接入指南                        | Dashboard 操作 ▼                     | 安装                           | 接入指南                     | Dashboard 操作 ▼     | 安装                       | 接入指南            | Dashboard 操作 ▼   |
| Spring NVC 监控,包括<br>控 | MVC<br>舌HTTP接口/异常/JVM等 | 通过 Blackbo<br>试,帮助您暂 | 建康巡检<br>ox 定期对目标<br>掌握服务的健履 | 服务进行连通性测<br><sup>我</sup> 状况,及时发现异… |                              |                          |                    |                          |                 |                  |
| 接入指南                  | Dashboard 操作 ▼         | 安装                   | 接入指南                        | Dashboard 操作 ▼                     |                              |                          |                    |                          |                 |                  |

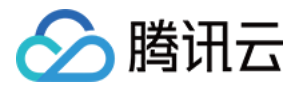

## 创建聚合规则

最近更新时间: 2022-04-01 14:40:50

## 操作场景

本文档介绍应对复杂查询场景时如何配置聚合规则,提高查询的效率。

## 前提条件

在配置聚合规则前,您需要完成以下操作:

- 已登录 容器服务控制台,并创建独立集群。
- 已创建监控实例。

## 操作步骤

- 1. 登录 容器服务控制台,选择左侧导航栏中的 Prometheus 监控。
- 2. 在监控实例列表页,选择需要创建聚合规则的实例名称,进入该实例详情页。
- 3. 在"预聚合"页面,单击**新建聚合规则**。如下图所示:

| ← 实例(成都) |                 |      |    |       |                     |          |           |   |
|----------|-----------------|------|----|-------|---------------------|----------|-----------|---|
| 基本信息     | 预聚合             |      |    |       |                     |          |           |   |
| 集群监控     | 新建聚合规则删除        |      |    |       |                     |          | 请输入关键词搜索  | Q |
| 集成中心     |                 |      |    |       |                     |          |           |   |
| 预聚合      | ID/名称           | 规则详情 | 模板 | 来源    | 更新时间                | 操作       |           |   |
| 告警配置     | default-record  |      | -  | 控制台创建 | 2022-03-30 16:00:50 | 删除 编辑    |           |   |
| Grafana  | example-record  |      | -  | 控制台创建 | 2022-03-29 15:51:32 | 删除 编辑    |           |   |
|          | example-record4 |      | -  | CRD创建 | -                   | 删除 编辑    |           |   |
|          | 共 3 条           |      |    |       |                     | 20 • 条/页 | 1 /1页 🕨 🕨 |   |
|          |                 |      |    |       |                     |          |           |   |

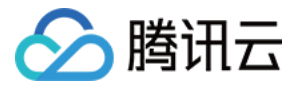

4. 在弹出的"新增聚合规则"窗口,编辑聚合规则。如下图所示:

#### 新增聚合规则

聚合规则

1 apiVersion: monitoring.coreos.com/v1
2 kind: PrometheusRule

| 4  | name: example-record                              |
|----|---------------------------------------------------|
| 5  | spec:                                             |
| 6  | groups:                                           |
| 7  | - name: kube-apiserver.rules                      |
| 8  | rules:                                            |
| 9  | <pre>- expr: sum(metrics_test)</pre>              |
| 10 | labels:                                           |
| 11 | verb: read                                        |
| 12 | <pre>record: 'apiserver_request:burnrateld'</pre> |
| 13 |                                                   |
|    |                                                   |
|    |                                                   |
|    |                                                   |
|    |                                                   |
|    |                                                   |
|    |                                                   |
|    |                                                   |
|    |                                                   |
|    |                                                   |
|    |                                                   |
|    |                                                   |
|    |                                                   |
|    |                                                   |
|    |                                                   |
|    |                                                   |
|    |                                                   |
|    |                                                   |

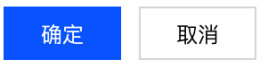

5. 单击确定,即可完成创建聚合规则。

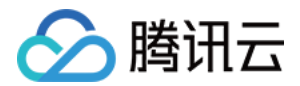

## 告警配置

最近更新时间: 2022-04-01 14:40:56

## 操作场景

本文档介绍如何在云原生监控服务中配置告警规则。

## 前提条件

在配置告警前,您需要完成以下准备工作:

- 已成功创建 Prometheus 监控实例。
- 已将需要监控的集群关联到相应实例中。
- 已将需要采集的信息添加到集群数据采集配置。

## 操作步骤

#### 配置告警规则

- 1. 登录 容器服务控制台,选择左侧导航栏中的 Prometheus 监控。
- 2. 在监控实例列表页,选择需要配置告警规则的实例名称,进入该实例详情页。
- 3. 在"告警配置"页面,单击新建告警策略。如下图所示:

| 基本信息            | 告警配置                               |                                                                                                    |    |       |     |                 |                |
|-----------------|------------------------------------|----------------------------------------------------------------------------------------------------|----|-------|-----|-----------------|----------------|
| 集群监控            | 新建告警策略    删除                       |                                                                                                    |    |       |     |                 | 请输入关键词搜索 Q     |
| 集成中心            |                                    |                                                                                                    |    |       |     |                 |                |
| 预聚合             | ID/名称                              | 策略PromQL                                                                                                    | 模板 | 来源    | 状态  | 告警渠道            | 操作             |
| 告警配置<br>Grafana | alert-7obskpah<br>textA            | sum(namespace:kube_pod_container_r<br>sum(namespace:kube_pod_container_r<br>sum(kube_resourcequota{job="kube-st       | -  | 控制台创建 | 已启用 | AlertManager    | 暂停告警 告警历史 更多 ▼ |
|                 | alert-jbigggw9<br>testW            | rate(kube_pod_container_status_restart<br>sum by (cluster,namespace, pod) ( max<br>kube_deployment_status_observed_ge | -  | 控制台创建 | 已启用 | Webhook、腾<br>讯云 | 暂停告警 告警历史 更多 ▼ |
|                 | alert-itrinxpligv<br>best          | d                                                                                                    | -  | 控制台创建 | 已启用 | 腾讯云             | 暂停告警 告警历史 更多 ▼ |
|                 | example-record4<br>example-record4 | dd                                                                                                    | -  | CRD创建 | 已启用 | 腾讯云             | 暂停告警 告警历史 更多 ▼ |
|                 | 共 4 条                              |                                                                                                    |    |       | 20  | ▼条/页 № ◀        | 1 /1页 ▶ ▶      |

- 4. 在"新建告警策略"页面,添加策略详细信息。
  - 名称:告警策略名称
  - 。 策略模板:选择策略模板。Prometheus 监控服务预制了很多监控模板,客户可按需选择。
  - 。规则:
    - 规则名称:告警规则的名称,不超过63个字符。

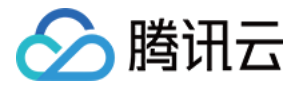

- 规则描述:告警规则的描述。
- PromQL:告警规则语句。您可使用默认模板或自定义,表示基于 PromQL 的表达式告警触发条件,用于计算 是否有时间序列满足该条件。
- Label: 对应每条规则添加 Prometheus 标签。
- Annotation: 表示允许用户定义告警附加消息。
- 告警内容: 告警触发后通过邮件或短信等渠道发送告警通知的具体内容。
- 持续时间:满足上述语句所描述的条件的时间,达到该持续时间则会触发告警。
- 。 收敛时间:在该周期内,若多次满足告警条件,仅会发送一次通知。
- 告警渠道:告警后发送告警内容的渠道。
- 。告**警通知:**支持自定义告警通知模板,包含模板名称、通知类型、接收对象接收渠道等,详情请参见通知模板。
- 保存当前告警策略为模板:模板默认命名为填写的告警策略名称,保存后可在主页的模板设置里对模板名称和模板内容进行编辑。
- 5. 单击完成,即可完成新建告警策略。

#### △ 注意:

新建告警策略后,默认告警策略生效。

#### 暂停告警

- 1. 登录 容器服务控制台,选择左侧导航栏中的 Prometheus 监控。
- 2. 在监控实例列表页,选择需要暂停告警的实例名称,进入该实例详情页。
- 3. 在"告警配置"页面,单击实例右侧的更多 > 暂停告警。如下图所示:

| 头例(风郁) |  |
|--------|--|
|        |  |

| 基本信息            | 告警配置                            |                                                                                                    |    |       |     |              |                       |   |
|-----------------|---------------------------------|----------------------------------------------------------------------------------------------------|----|-------|-----|--------------|-----------------------|---|
| 集群监控            | 新建告警策略    删除                    |                                                                                                    |    |       |     |              | 请输入关键词搜索              | Q |
| 集成中心            |                                 |                                                                                                    |    |       |     |              |                       |   |
| 预聚合             | ID/名称                           | 策略PromQL                                                                                                    | 模板 | 来源    | 状态  | 告警渠道         | 操作                    |   |
| 告警配置<br>Grafana | alion1-7 albidgesh (fg<br>teath | sum(namespace:kube_pod_container_r<br>sum(namespace:kube_pod_container_r<br>sum(kube_resourcequota(job="kube-st | -  | 控制台创建 | 已启用 | AlertManager | <b>暂停告警</b> 告警历史 更多 ▼ |   |
|                 | aleri-biggzvik                  | rate(kube_pod_container_status_restart                                                                          |    | 校制公司建 | 口白田 | Webhook、腾    | 新信牛幣 牛幣正由 再名 🔻        |   |

4. 在弹出的"关闭告警设置"窗口单击确定,即可暂停告警策略。

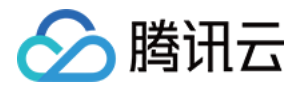

## 告警历史

最近更新时间: 2022-04-01 14:41:02

## 操作场景

本文档介绍如何在云原生监控功能服务中查看告警历史。

## 前提条件

在查看告警历史前,需要完成以下前置操作:

- 已成功创建 Prometheus 监控实例。
- 已将需要监控的集群关联到相应实例中。
- 已将需要采集的信息添加到集群数据采集配置。
- 已配置告警规则。

## 操作步骤

- 1. 登录 容器服务控制台,选择左侧导航栏中的 Prometheus 监控。
- 2. 在监控实例列表页,选择需要查看告警历史的实例名称,进入该实例详情页。
- 3. 在"告警配置"页面,选择"告警历史"。如下图所示:

| ← 实例(成都) |     |                         |                                                                                                    |    |            |     |                 |                |   |
|----------|-----|-------------------------|----------------------------------------------------------------------------------------------------|----|------------|-----|-----------------|----------------|---|
| 基本信息     | 告警配 | 置                       |                                                                                                    |    |            |     |                 |                |   |
| 集群监控     | 新建告 | 警策略 删除                  |                                                                                                    |    |            |     |                 | 请输入关键词搜索 •     | L |
| 集成中心     |     |                         |                                                                                                    |    |            |     |                 |                |   |
| 预聚合      |     | ID/名称                   | 策略PromQL                                                                                                    | 模板 | 来源         | 状态  | 告警渠道            | 操作             |   |
| 告警配置     |     | nlert-Tobdzpeh          | sum(namespace:kube_pod_container_r                                                                                    |    | 1次年114月17年 | 口户田 | AlortManagor    | 新店生教 生態压由 再名 = |   |
| Grafana  |     | tastA.                  | sum(kube_resourcequota{job="kube-st                                                                                   |    | 17 U U U U |     | Aleitivialiagei |                |   |
|          |     | nlert-jörggaw9<br>testW | rate(kube_pod_container_status_restart<br>sum by (cluster,namespace, pod) ( max<br>kube_deployment_status_observed_ge | -  | 控制台创建      | 已启用 | Webhook、勝<br>讯云 | 暂停告警告警历史 更多 ▼  |   |

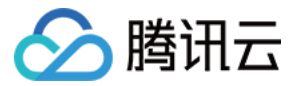

## 计费方式和资源使用

最近更新时间: 2022-08-11 10:50:42

目前使用 Prometheus 监控服务(TMP)时将会在用户的账户下创建 EKS 集群、内外网 负载均衡 CLB 资源,以及 Prometheus 服务本身的费用,按用户实际使用的云资源收费。本文向您介绍使用 Prometheus 监控服务时资源的使 用情况。

### 资源列表

#### TMP 实例

TMP 上线了"收费指标采集速率"的能力,您可以用该数值估算监控实例/集群/采集对象/指标等多个维度的预估费用:

- 1. 登录 容器服务控制台 ,选择左侧导航栏中的 Prometheus 监控。
- 在 Prometheus 监控列表中,查看"收费指标采集速率"。该指标表示 TMP 实例的收费指标采集速率,根据用户的 指标上报量和采集频率预估算出。该数值乘以 86400 则为一天的监控数据点数,根据 按量计费 可以计算预估的监控数 据刊例价。

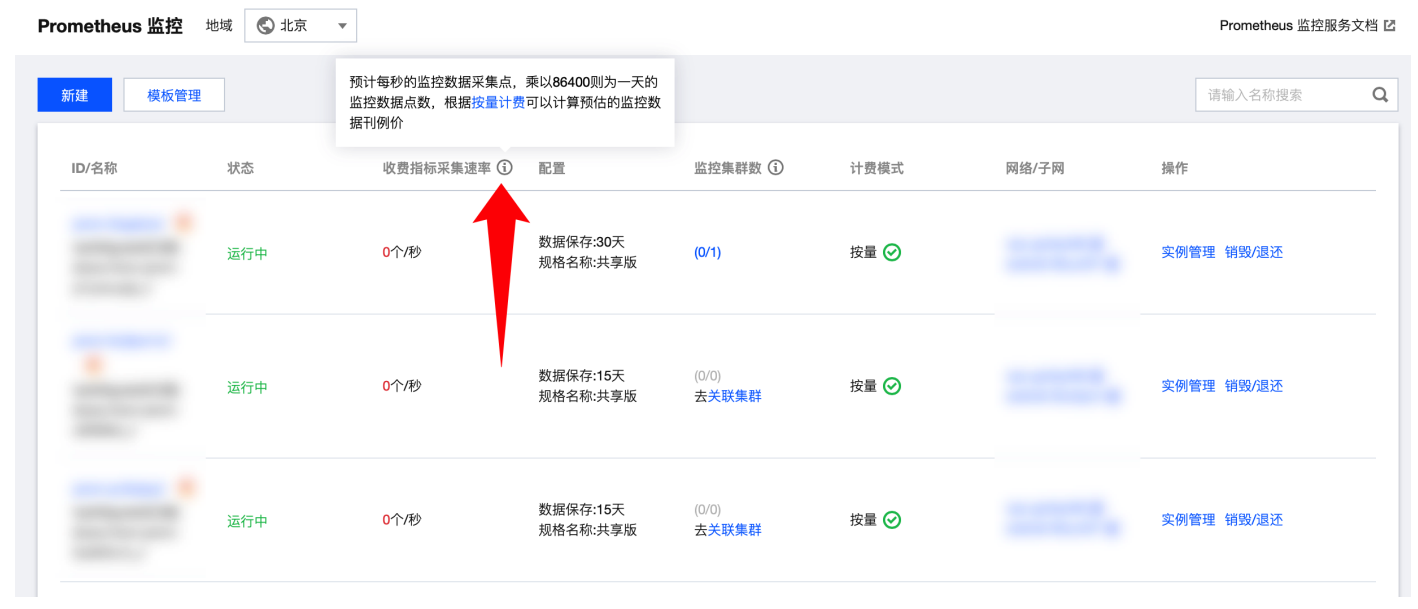

您也可以在"关联集群"、"数据采集配置"、"指标详情"等多个页面查看到不同维度下的收费指标采集速率。

#### **EKS 集群**

每创建一个 Prometheus 监控实例后,会在用户的账户下创建一个按量付费 EKS 集群,用于数据采集。在 <mark>弹性集群列</mark> 表页 查看资源信息,如下图所示:

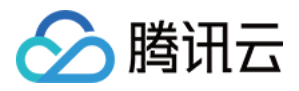

| 容器服务                     | 弹性集群 地域 🕲 成都 👻    |                       |                  |              |       |                       |                | 扫码关注公众号 📀 |
|--------------------------|-------------------|-----------------------|------------------|--------------|-------|-----------------------|----------------|-----------|
| 問 概览<br>④ 集群             | ➡ EKS上线了闲置集群功能,将没 | 有存量pod, 且连续7天没有创建/删除p | ood的集群视为闲置集群。闲   | 置集群会保留原集群的所有 | 信息    |                       |                | • • X     |
|                          | 新建                |                       |                  |              |       | 多个过滤机                 | 彩箔用回车键分隔       | Q, ⊥      |
| · 弹性集群                   | 10/冬發             | 1/2 2/2               | kuhemetes版本      | 州司/禄末        | Pod 助 | 资源最                   | 語作             |           |
| <ul> <li>容器实例</li> </ul> | 12/23/9           | 80.732                | Kubernetes)(g.4- | 天園/1/104     | Poug  | CPU:0 75核             | 37RT P         |           |
| • <u></u>                |                   | di                    | 1.20.6           | 弹性集群(运行中)    | 2     | 内存:1.5GiB             | 配置告警 查看集群凭证 删除 |           |
| ▲ 边缘集群                   |                   | di                    | 1.20.6           | 弹性集群(运行中)    | 3     | CPU:2.5核<br>内存:4.5GiB | 配置告警 查看集群凭证 删除 |           |
| ⑦ 服务网格                   |                   | di                    | 1.18.4           | 弹性集群(运行中)    | 15    | CPU:12核<br>内存:21GiB   | 配置告警 查看集群凭证 删除 |           |

#### 注意事项

该 EKS 集群的名称为 Prometheus 监控服务**实例的 ID**,集群描述里面说明为 "Prometheus监控专用,请勿修改或 删除"。

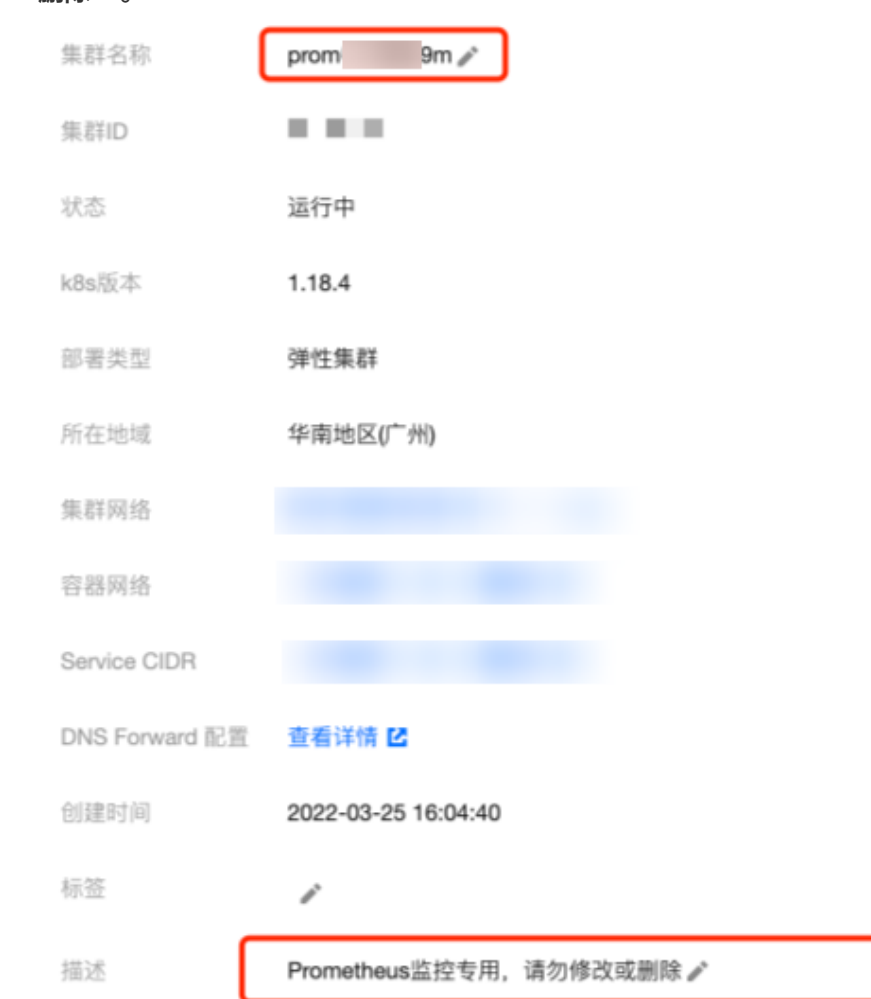

#### 计费

计费方式为按量计费,计费详情请参见 EKS 产品定价。

EKS 集群会按照监控量进行自动扩缩容,监控规模和 EKS 集群费用的关系可参考:

| 用户上报的瞬时 Series 量级 | 预估需要的 EKS 资源 | 对应的刊例价费用/日 |
|-------------------|--------------|------------|
|-------------------|--------------|------------|

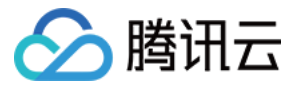

| 用户上报的瞬时 Series 量级 | 预估需要的 EKS 资源 | 对应的刊例价费用/日 |
|-------------------|--------------|------------|
| <50w              | 1.25核 1.6GiB | 1.3元       |
| 100w              | 0.5核1.5GiB*2 | 5.5元       |
| 500万              | 1核3GiB*3     | 11元        |
| 2000万             | 1核6GiB*5     | 30元        |
| 3000万             | 1核6GiB*8     | 48元        |

#### EKS 集群成本示例如下:

一个新初始化的 Prometheus 实例所用 EKS 集群消耗了: CPU:1.25 核、内存:1.5GiB。预计一天刊例价费用为: 0.12 x 24 + 0.05 x 24 = 4.8 元

#### 负载均衡 CLB

使用 Prometheus 服务监控关联集群监控容器服务,常规情况下会在用户账户下创建一个内网 CLB 用于打通采集器与 用户集群的网络。若用户关联了边缘集群,或跨集群关联了未打通网络的集群,支持创建公网的 CLB 进行网络联通,此时 会创建一个公网 CLB。这些 CLB 资源会收取费用,创建的公网 LB 可在 负载均衡控制台 查看资源信息,如下图所示:

|      |    |   |      |    |    | 按量计费-按网络流量             |       |      |
|------|----|---|------|----|----|------------------------|-------|------|
| di 👘 | 正常 | Б | 广州四区 | 公网 | 正常 | 2021-01-25 15:54创<br>建 | 配置监听器 | 更多 ▼ |

该资源按实际使用量计费,计费详情请参见负载均衡 标准账户类型计费说明 文档。

### 资源销毁

目前不支持用户直接在对应控制台删除资源,例如需要在 Prometheus 监控销毁监控实例,对应的所有资源会一并销 毁。腾讯云不主动回收用户的监控实例,若您不再使用 Prometheus 监控服务,请务必及时删除监控实例,以免发生资 源的额外扣费。

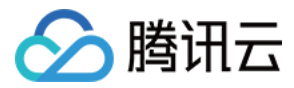

## 按量付费免费指标

最近更新时间: 2022-04-06 11:31:20

#### 下列指标在按量计费模式下不计费。

| 所属配置文件        | 指标名                                      |
|---------------|------------------------------------------|
| node-exporter | node_boot_time_seconds                   |
| node-exporter | node_context_switches_total              |
| node-exporter | node_cpu_seconds_total                   |
| node-exporter | node_disk_io_now                         |
| node-exporter | node_disk_io_time_seconds_total          |
| node-exporter | node_disk_io_time_weighted_seconds_total |
| node-exporter | node_disk_read_bytes_total               |
| node-exporter | node_disk_read_time_seconds_total        |
| node-exporter | node_disk_reads_completed_total          |
| node-exporter | node_disk_write_time_seconds_total       |
| node-exporter | node_disk_writes_completed_total         |
| node-exporter | node_disk_written_bytes_total            |
| node-exporter | node_filefd_allocated                    |
| node-exporter | node_filesystem_avail_bytes              |
| node-exporter | node_filesystem_free_bytes               |
| node-exporter | node_filesystem_size_bytes               |
| node-exporter | node_load1                               |
| node-exporter | node_load15                              |
| node-exporter | node_load5                               |
| node-exporter | node_memory_Buffers_bytes                |
| node-exporter | node_memory_Cached_bytes                 |
| node-exporter | node_memory_MemAvailable_bytes           |

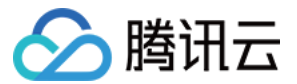

| 所属配置文件        | 指标名                                             |
|---------------|-------------------------------------------------|
| node-exporter | node_memory_MemFree_bytes                       |
| node-exporter | node_memory_MemTotal_bytes                      |
| node-exporter | node_netstat_TcpExt_ListenDrops                 |
| node-exporter | node_netstat_Tcp_ActiveOpens                    |
| node-exporter | node_netstat_Tcp_CurrEstab                      |
| node-exporter | node_netstat_Tcp_InSegs                         |
| node-exporter | node_netstat_Tcp_OutSegs                        |
| node-exporter | node_netstat_Tcp_PassiveOpens                   |
| node-exporter | node_network_receive_bytes_total                |
| node-exporter | node_network_transmit_bytes_total               |
| node-exporter | node_sockstat_TCP_alloc                         |
| node-exporter | node_sockstat_TCP_inuse                         |
| node-exporter | node_sockstat_TCP_tw                            |
| node-exporter | node_sockstat_UDP_inuse                         |
| node-exporter | node_sockstat_sockets_used                      |
| node-exporter | node_uname_info                                 |
| cadvisor      | container_cpu_usage_seconds_total               |
| cadvisor      | container_fs_limit_bytes                        |
| cadvisor      | container_fs_reads_bytes_total                  |
| cadvisor      | container_fs_usage_bytes                        |
| cadvisor      | container_fs_writes_bytes_total                 |
| cadvisor      | container_memory_working_set_bytes              |
| cadvisor      | container_network_receive_bytes_total           |
| cadvisor      | container_network_receive_packets_dropped_total |
| cadvisor      | container_network_receive_packets_total         |

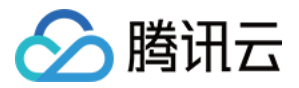

| 所属配置文件   | 指标名                                                |
|----------|----------------------------------------------------|
| cadvisor | container_network_transmit_bytes_total             |
| cadvisor | container_network_transmit_packets_dropped_total   |
| cadvisor | container_network_transmit_packets_total           |
| cadvisor | machine_cpu_cores                                  |
| cadvisor | machine_memory_bytes                               |
| kubelet  | kubelet_cgroup_manager_duration_seconds_count      |
| kubelet  | kubelet_node_config_error                          |
| kubelet  | kubelet_node_name                                  |
| kubelet  | kubelet_pleg_relist_duration_seconds_bucket        |
| kubelet  | kubelet_pleg_relist_duration_seconds_count         |
| kubelet  | kubelet_pleg_relist_interval_seconds_bucket        |
| kubelet  | kubelet_pod_start_duration_seconds_count           |
| kubelet  | kubelet_pod_worker_duration_seconds_count          |
| kubelet  | kubelet_running_containers                         |
| kubelet  | kubelet_running_pods                               |
| kubelet  | kubelet_runtime_operations_duration_seconds_bucket |
| kubelet  | kubelet_runtime_operations_errors_total            |
| kubelet  | kubelet_runtime_operations_total                   |
| kubelet  | process_cpu_seconds_total                          |
| kubelet  | process_resident_memory_bytes                      |
| kubelet  | rest_client_request_duration_seconds_bucket        |
| kubelet  | rest_client_requests_total                         |
| kubelet  | storage_operation_duration_seconds_bucket          |
| kubelet  | storage_operation_duration_seconds_count           |
| kubelet  | storage_operation_errors_total                     |

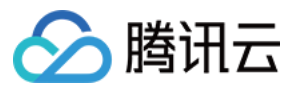

| 所属配置文件                  | 指标名                                               |
|-------------------------|---------------------------------------------------|
| kubelet                 | volume_manager_total_volumes                      |
| kube-state-metrics      | kube_job_status_succeeded                         |
| kube-state-metrics      | kube_job_status_failed                            |
| kube-state-metrics      | kube_job_status_active                            |
| kube-state-metrics      | kube_node_status_capacity_cpu_cores               |
| kube-state-metrics      | kube_node_status_capacity_memory_bytes            |
| kube-state-metrics      | kube_node_status_allocatable_cpu_cores            |
| kube-state-metrics      | kube_node_status_allocatable_memory_bytes         |
| kube-state-metrics      | kube_pod_info                                     |
| kube-state-metrics      | kube_pod_owner                                    |
| kube-state-metrics      | kube_pod_status_phase                             |
| kube-state-metrics      | kube_pod_container_status_waiting                 |
| kube-state-metrics      | kube_pod_container_status_running                 |
| kube-state-metrics      | kube_pod_container_status_terminated              |
| kube-state-metrics      | kube_pod_container_status_restarts_total          |
| kube-state-metrics      | kube_pod_container_resource_requests_cpu_cores    |
| kube-state-metrics      | kube_pod_container_resource_requests_memory_bytes |
| kube-state-metrics      | kube_pod_container_resource_limits_cpu_cores      |
| kube-state-metrics      | kube_pod_container_resource_limits_memory_bytes   |
| kube-state-metrics      | kube_replicaset_owner                             |
| kube-state-metrics      | kube_statefulset_status_replicas                  |
| kube-controller-manager | rest_client_request_duration_seconds_bucket       |
| kube-controller-manager | rest_client_requests_total                        |
| kube-controller-manager | workqueue_adds_total                              |
| kube-controller-manager | workqueue_depth                                   |

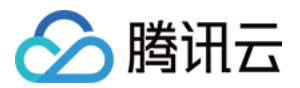

| 所属配置文件                  | 指标名                                              |
|-------------------------|--------------------------------------------------|
| kube-controller-manager | workqueue_queue_duration_seconds_bucket          |
| kube-apiserver          | apiserver_current_inflight_requests              |
| kube-apiserver          | apiserver_current_inqueue_requests               |
| kube-apiserver          | apiserver_init_events_total                      |
| kube-apiserver          | apiserver_longrunning_gauge                      |
| kube-apiserver          | apiserver_registered_watchers                    |
| kube-apiserver          | apiserver_request_duration_seconds_bucket        |
| kube-apiserver          | apiserver_request_duration_seconds_sum           |
| kube-apiserver          | apiserver_request_duration_seconds_count         |
| kube-apiserver          | apiserver_request_filter_duration_seconds_bucket |
| kube-apiserver          | apiserver_request_filter_duration_seconds_sum    |
| kube-apiserver          | apiserver_request_filter_duration_seconds_count  |
| kube-apiserver          | apiserver_request_total                          |
| kube-apiserver          | apiserver_requested_deprecated_apis              |
| kube-apiserver          | apiserver_response_sizes_bucket                  |
| kube-apiserver          | apiserver_response_sizes_sum                     |
| kube-apiserver          | apiserver_response_sizes_count                   |
| kube-apiserver          | apiserver_selfrequest_total                      |
| kube-apiserver          | apiserver_tls_handshake_errors_total             |
| kube-apiserver          | apiserver_watch_events_sizes                     |
| kube-apiserver          | apiserver_watch_events_sizes_bucket              |
| kube-apiserver          | apiserver_watch_events_sizes_sum                 |
| kube-apiserver          | apiserver_watch_events_sizes_count               |
| kube-apiserver          | apiserver_watch_events_total                     |

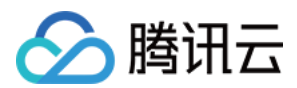

## 关闭 Prometheus 监控

最近更新时间: 2022-04-01 14:41:16

## 操作场景

当您不需要再使用 Prometheus 监控服务监控集群时,可以通过 Prometheus 监控控制台删除所有监控实例,系统会 自动卸载监控组件并销毁相关资源。

## 操作步骤

- 1. 登录容器服务控制台,选择左侧导航中的 Prometheus 监控。
- 2. 在监控实例列表页中找到需要删除的实例,单击实例名称右侧的销毁/退还。
- 3. 在"销毁/退还"弹窗中确认监控实例信息后,单击确定。

#### ? 说明

- 。 实例删除后,Prometheus 监控控制台不再展示该实例信息。
- 。 实例删除后,实例内已有的监控功能组件等资源及配置均将被删除,实例关联的集群将自动解除关联不再被 监控,实例关联的 EKS 集群将随实例一并删除。
- 。 删除操作不可逆,以上实例数据将无法恢复,请谨慎操作。